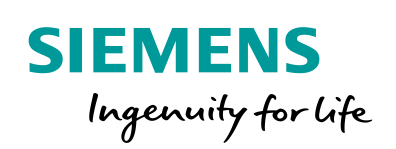

Industry Online Support

 NEWS

2

# Library for Configuration Control (LCC)

S7-1200/1500, ET 200

1

https://support.industry.siemens.com/cs/ww/en/view/29430270

Siemens Industry Online Support

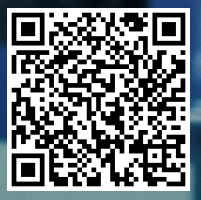

## Legal information

#### Use of application examples

Application examples illustrate the solution of automation tasks through an interaction of several components in the form of text, graphics and/or software modules. The application examples are a free service by Siemens AG and/or a subsidiary of Siemens AG ("Siemens"). They are nonbinding and make no claim to completeness or functionality regarding configuration and equipment. The application examples merely offer help with typical tasks; they do not constitute customer-specific solutions. You yourself are responsible for the proper and safe operation of the products in accordance with applicable regulations and must also check the function of the respective application example and customize it for your system.

Siemens grants you the non-exclusive, non-sublicensable and non-transferable right to have the application examples used by technically trained personnel. Any change to the application examples is your responsibility. Sharing the application examples with third parties or copying the application examples or excerpts thereof is permitted only in combination with your own products. The application examples are not required to undergo the customary tests and quality inspections of a chargeable product; they may have functional and performance defects as well as errors. It is your responsibility to use them in such a manner that any malfunctions that may occur do not result in property damage or injury to persons.

#### **Disclaimer of liability**

Siemens shall not assume any liability, for any legal reason whatsoever, including, without limitation, liability for the usability, availability, completeness and freedom from defects of the application examples as well as for related information, configuration and performance data and any damage caused thereby. This shall not apply in cases of mandatory liability, for example under the German Product Liability Act, or in cases of intent, gross negligence, or culpable loss of life, bodily injury or damage to health, non-compliance with a guarantee, fraudulent non-disclosure of a defect, or culpable breach of material contractual obligations. Claims for damages arising from a breach of material contractual obligations shall however be limited to the foreseeable damage typical of the type of agreement, unless liability arises from intent or gross negligence or is based on loss of life, bodily injury or damage to health. The foregoing provisions do not imply any change in the burden of proof to your detriment. You shall indemnify Siemens against existing or future claims of third parties in this connection except where Siemens is mandatorily liable.

By using the application examples you acknowledge that Siemens cannot be held liable for any damage beyond the liability provisions described.

#### Other information

Siemens reserves the right to make changes to the application examples at any time without notice. In case of discrepancies between the suggestions in the application examples and other Siemens publications such as catalogs, the content of the other documentation shall have precedence.

The Siemens terms of use (https://support.industry.siemens.com) shall also apply.

#### Security information

Siemens provides products and solutions with industrial security functions that support the secure operation of plants, systems, machines and networks.

In order to protect plants, systems, machines and networks against cyber threats, it is necessary to implement – and continuously maintain – a holistic, state-of-the-art industrial security concept. Siemens' products and solutions constitute one element of such a concept.

Customers are responsible for preventing unauthorized access to their plants, systems, machines and networks. Such systems, machines and components should only be connected to an enterprise network or the Internet if and to the extent such a connection is necessary and only when appropriate security measures (e.g. firewalls and/or network segmentation) are in place. For additional information on industrial security measures that may be implemented, please visit https://www.siemens.com/industrialsecurity.

Siemens' products and solutions undergo continuous development to make them more secure. Siemens strongly recommends that product updates are applied as soon as they are available and that the latest product versions are used. Use of product versions that are no longer supported, and failure to apply the latest updates may increase customer's exposure to cyber threats.

To stay informed about product updates, subscribe to the Siemens Industrial Security RSS Feed at: <u>https://www.siemens.com/industrialsecurity</u>.

## **Table of contents**

| Lega | al informa                                                                                                    | ation2                                                                                                    |
|------|----------------------------------------------------------------------------------------------------|----------------------------------------------------------------------------------------------------|
| 1    | Introdu                                                                                                    | ction                                                                                                    |
|      | 1.1<br>1.2                                                                                                    | General Information                                                                                                    |
| 2    | Engine                                                                                                    | ering7                                                                                                    |
|      | 2.1<br>2.2<br>2.2.1<br>2.2.2<br>2.2.3<br>2.2.4<br>2.2.5<br>2.3<br>2.3.1<br>2.3.2<br>2.3.3<br>2.3.4<br>2.3.5<br>2.4<br>2.4.1<br>2.4.2<br>2.4.3<br>2.4.4<br>2.4.5<br>2.4.6<br>2.4.7<br>2.4.8<br>2.4.9<br>2.4.10<br>2.4.11 | Components of the library       7         LCC_ConfigDevice       8         Description       8         Parameters       11         Control data record       11         Integration into the user project       12         Error handling       17         LCC_ReconfigSys       18         Description       18         Parameters       19         Control data record       20         Integration into the user project       21         Error handling       25         PLC-Datentypes       26         LCC_typeHeader       26         LCC_typeCPU1200       27         LCC_typeCPU1500       28         LCC_typeET200SP       29         LCC_typeET200AL       30         LCC_typeET200MP       31         LCC_typeET200SP_HF       33         LCC_typeET200SP_HF       33         LCC_typeET200SP_HF_AL       34         LCC_typeET200SP_ST       35 |
| 3    | Useful i                                                                                                    | nformation                                                                                                    |
|      | 3.1<br>3.2                                                                                                    | Library in the TIA Portal                                                                                                    |
| 4    | Append                                                                                                    | lix                                                                                                    |
|      | 4.1<br>4.2<br>4.3                                                                                                    | Service and Support38Links and literature39Change history39                                                                                                    |

## 1 Introduction

## 1.1 General Information

#### Overview

The configuration control allows you to operate various configuration levels (configurations) of a series machine in a single project without changing the hardware configuration or the user program.

The library LCC (Library Configuration Control) for the TIA Portal contains blocks and PLC data types for the following functions:

- Configuration control on a modular level
- Configuration control for IO systems

#### Configuration control on a modular level

The configuration control on a modular level enables flexible expansion stages for the decentralized and central periphery within a project to be delivered. A single TIA Portal project (maximum extension) can therefore be used for several extension stages of stations.

The following figure shows a possible scenario for configuration control on a modular level:

Figure 1-1: Configuration control on a modular level

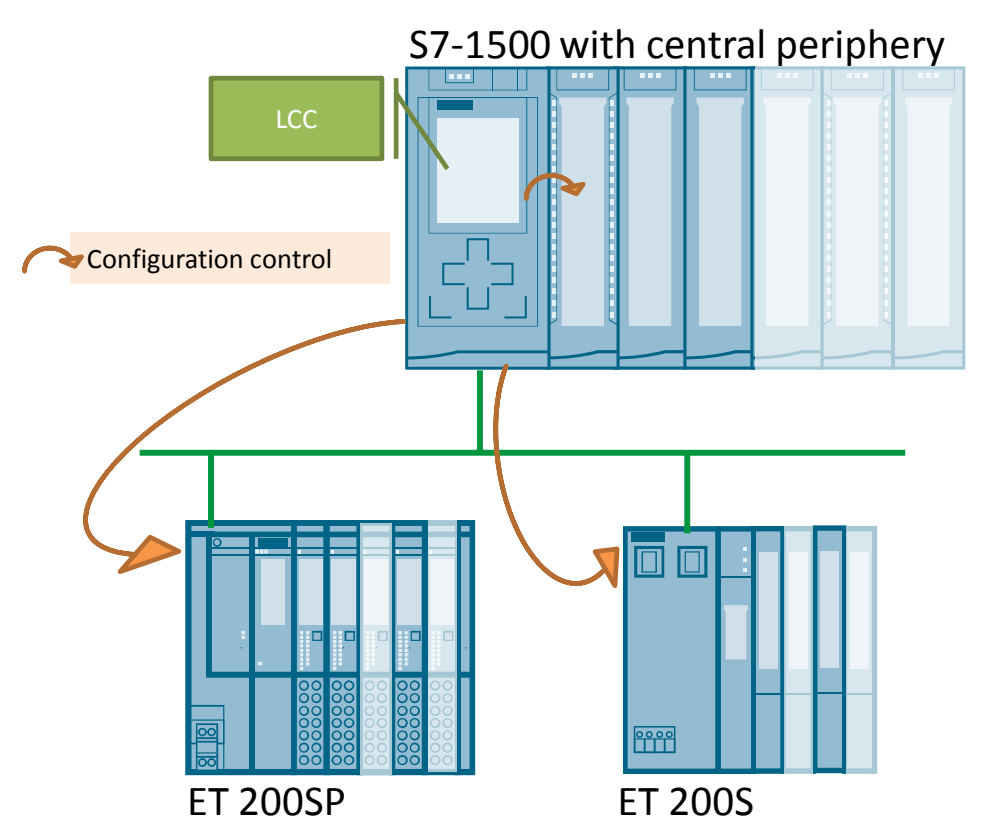

### **Configuration control for IO systems**

The configuration control for IO systems enables flexible expansion stages and connections of stations within an IO system. A single TIA Portal project can therefore be used for several concrete IO systems, as long as they can be derived from the maximum configuration.

The following figure shows a possible scenario for configuration control for IO systems:

Figure 1-2: Configuration control for IO systems

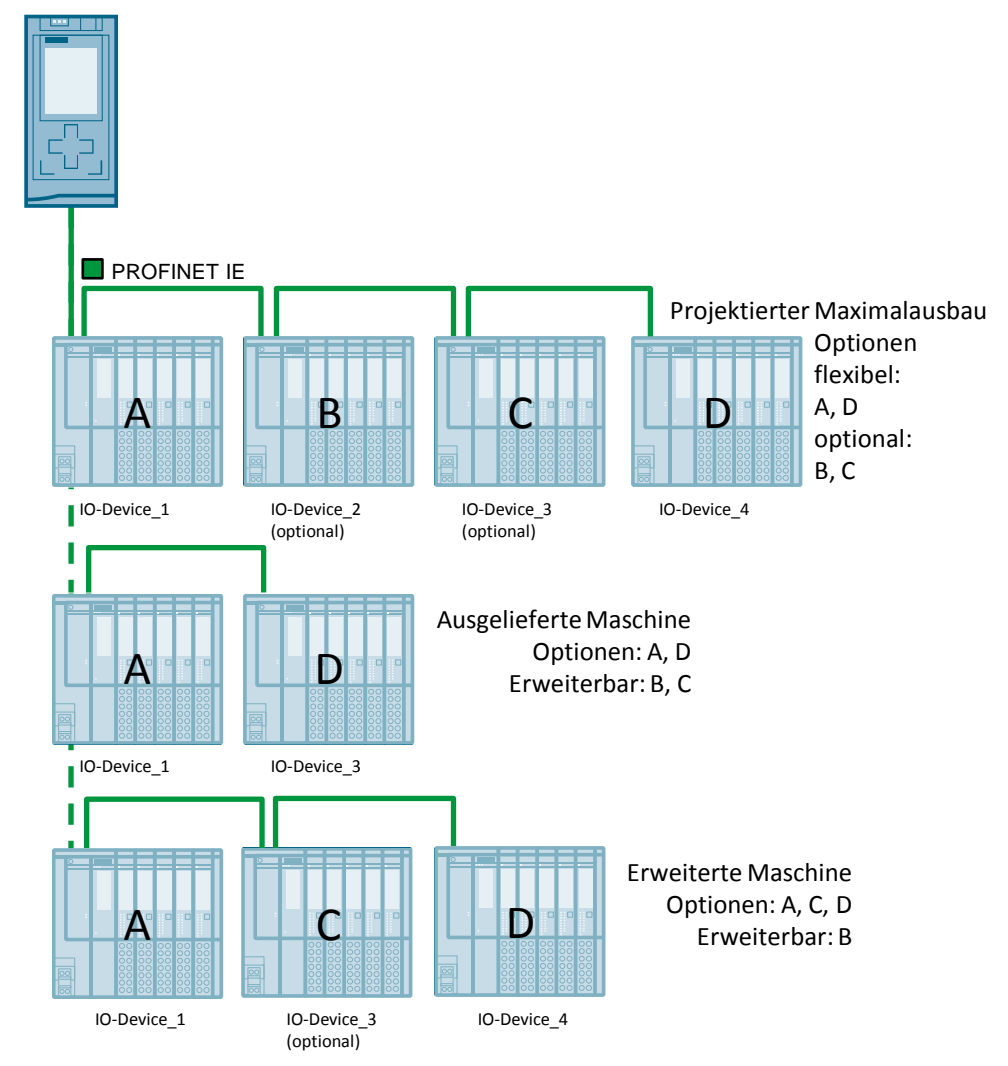

### Delimitation

In the PROFIBUS variants of ET 200S and ET 200pro, the configuration control follows a different mechanism.

These library descriptions and blocks refer only to the PROFINET variants of the decentralized peripherals.

## 1.2 Components used

#### **Requirements for this library**

In order to be able to use the functionality of the library described here, the following hardware and software requirements must be met.

#### Hardware

- S7-1500 ab FW 1.5
- S7-1200 from FW 4.1
- ET 200SP CPU ab FW 1.6
- ET 200SP
- ET 200MP
- ET 200AL
- ET 200S
- ET 200pro

#### Software

- STEP 7 Basic from V14 SP1
- **Note** It is generally possible to open a library with STEP 7 Basic, although STEP 7 Professional elements (e.g. S7-1500 controller) are included. In this case you will be informed with a message when opening the library.

All elements (types and copy templates) can be used if they are supported by the hardware installed in the TIA Portal.

If you try to copy elements with STEP 7 Basic from the library that are not supported (e.g. S7-1500 controller), an error message is displayed.

# 2 Engineering

## 2.1 Components of the library

### **Function blocks**

Table 2-1: Function blocks of the library

| Name             | Version | Description                                                                                                    |
|------------------|---------|----------------------------------------------------------------------------------------------------|
| LCC_ConfigDevice | 2.0.0   | This FB is used for configuration control on a modular level. The FB transfers a control data set to a CPU or an IO-Device to reconfigure this device.                           |
| LCC_ReconfigSys  | 1.0.0   | This FB is used for configuration control for IO systems. The FB calls the system instruction<br>"ReconfigIOSystem" successively in its three modes to reconfigure an IO system. |

### PLC data types

Table 2-2: PLC library data types

| Name                  | Version | Description                                                                                                    |
|-----------------------|---------|----------------------------------------------------------------------------------------------------|
| LCC_typeCPU1200       | 2.0.0   | Control data record for the configuration control of a S7-1200 CPU.                                                                  |
| LCC_typeCPU1500       | 2.0.0   | Control data record for the configuration control of a S7-1500 CPU.                                                                  |
| LCC_typeCPUET200SP    | 2.0.0   | Control data record for the configuration control of a ET 200SP CPU.                                                                 |
| LCC_typeET200AL       | 2.0.0   | Control data record for the configuration control of a ET 200AL.                                                                     |
| LCC_typeET200MP       | 2.0.0   | Control data record for the configuration control of a ET 200 MP.                                                                    |
| LCC_typeET200pro      | 2.0.0   | Control data record for the configuration control of a ET 200 pro.                                                                   |
| LCC_typeET200S        | 2.0.0   | Control data record for the configuration control of a ET 200S.                                                                      |
| LCC_typeET200SP_HF    | 2.0.0   | Control data record for the configuration control of a ET 200SP HF.                                                                  |
| LCC_typeET200SP_HF_AL | 2.0.0   | Control data record for the configuration control<br>of an ET 200SP HF with bus adapter BA-Send<br>and subordinate ET 200AL modules. |
| LCC_typeET200SP_ST    | 2.0.0   | Control data record for the configuration control of a ET 200SP ST.                                                                  |
| LCC_typeHeader        | 2.0.0   | Header for each control data record.                                                                                                 |
| LCC_typeSlotET200AL   | 2.0.0   | Slot description of a ET 200AL.                                                                                                    |
| LCC_typeSlotET200SP   | 2.0.0   | Slot description of a ET 200SP.                                                                                                    |

#### Data blocks

Table 2-3: Blocks of the library

| Name        | Description                                                                                 |
|-------------|---------------------------------------------------------------------------------------------|
| LCC_CtrlRec | Contains structures for the control data record for LCC_ReconfigSys (see section $2.3.3$ ). |

## 2.2 LCC\_ConfigDevice

### 2.2.1 Description

#### Overview

The "LCC\_ConfigDevice" block is a parameterizable function block for configuration control on a modular level. The control data record to be used is transferred as input/output parameter at parameter "dataRec" when the block is called.

#### **Principle of operation**

The block "LCC\_ConfigDevice" transfers the data set 196 required for configuration control to the component addressed by "hwID". This can be a central or a decentral periphery.

The block uses the system instruction "WRREC" to write the control data record.

"WRREC" works asynchronously - the write process can run over several cycles. For this reason, the write process in the "LCC\_ConfigDevice" is implemented in a program loop.

If the write process is successfully completed, the program loop is terminated and the block "LCC\_ConfigDevice" is left.

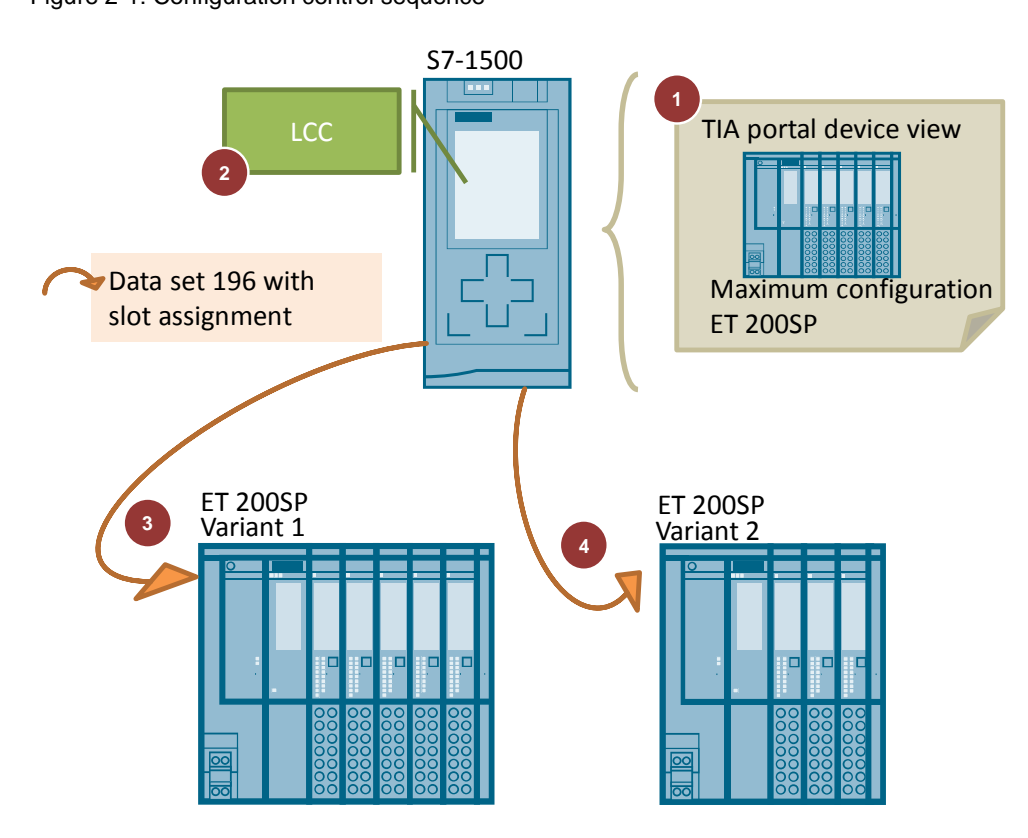

The following figure schematically shows the function sequence using the ET

Figure 2-1: Configuration control sequence

200SP as an example:

Table 2-4: Configuration control sequence

| No. | Description                                                                                                    |
|-----|----------------------------------------------------------------------------------------------------|
| 1.  | The ET 200SP decentralized periphery is configured in the TIA portal in maximum configuration.                                                                             |
| 2.  | The ET 200SP variants and the associated slot assignment are configured using the predefined data structures from the LCC library.                                         |
| 3.  | The FB "LCC_ConfigDevice" writes the data set 196 with the corresponding slot assignment for variant 1 to the ET 200SP in one call.                                        |
| 4.  | If a different module assignment is required, the FB is called again and the data set 196 with the corresponding slot assignment for variant 2 is written to the ET 200SP. |

# **NOTE** The FB uses the system instruction "Serialize" internally. The version of this system function must be set to V2.0 or higher.

### Calling the block

If you have activated the configuration control, the CPU or the interface module is not ready for operation without control data set.

The following regulation applies to the call location of the module:

- Centralized periphery: It is absolutely necessary to transfer a valid control data record already in the start-up OB (OB 100).
- Decentralized periphery: A call in the start-up OB is possible. A valid control data record can also be transferred in the cyclic user program.

#### Configuration control behavior

#### Initial commissioning:

If there is no valid control data record in the CPU or the interface module, the configuration control is not ready for operation.

In this case the CPU returns from the start to the STOP state.

With the decentralized periphery, all modules of the station have failed and the interface module is exchanging data.

#### Changes in the expansion:

When writing the control data record with modified expansion (modified configuration), the decentralized periphery fails (the cyclic data exchange is aborted) and then the station with the modified configuration is restarted. When writing a control data set with changed configuration, the CPU reacts with an overall reset with subsequent start-up with this changed configuration.

## 2.2.2 Parameters

Figure 2-2: LCC\_ConfigDevice

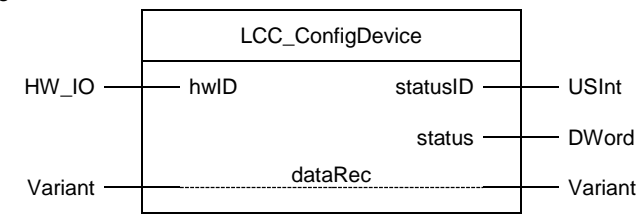

Table 2-5: Parameter of "LCC\_ConfigDevice"

| Name     | P type | Data<br>type | Comment                                                                                         |
|----------|--------|--------------|-------------------------------------------------------------------------------------------------|
| hwID     | IN     | HW_IO        | <ul><li>Hardware identification of the device to be reconfigured.</li><li>For CPU: 33</li></ul> |
|          |        |              | • For decentralized periphery: Hardware identification of the interface module.                 |
| statusID | OUT    | USInt        | Specifies the source of the error.                                                              |
| status   | OUT    | DWord        | Status/error code                                                                               |
| dataRec  | IN_OUT | Variant      | Control data record transferred to the device                                                   |

## 2.2.3 Control data record

The control data record informs the controller or the interface module which modules are missing in the actual configuration deviating from the configuration or which modules are located in a different slot deviating from the configuration.

The control data record is remanently stored in the CPU or in the interface module.

The tax record is split in two: it starts with a header area and then there are the controls.

In each element, the control elements describe which actual slot in the PROFINET device is assigned to the configured slot.

The header has the same structure for all control data records. The structure of the control elements, which - depending on the type of device - follow a fixed pattern, is different.

The library provides a PLC data type for each device type. Information concerning the data types is provided in section  $\underline{2.4}$ 

# **Note** When parameterizing the control data set, observe the rules for configuration control (see section <u>3.1</u>).

### 2.2.4 Integration into the user project

For general information on dealing with libraries in the TIA Portal, see section 3.1.

#### Requirement

The "Allow to reconfigure the device via the user program" property is enabled for each device.

For CPUs the property can be found in the section "Configuration control": Figure 2-3 Activate configuration control for CPU

Configuration control

| Configuration control for central configuration |                                                                                         |  |  |  |  |  |
|-------------------------------------------------|-----------------------------------------------------------------------------------------|--|--|--|--|--|
| Note:                                           | A valid data record is required for configuration control of the central configuration. |  |  |  |  |  |
|                                                 | Allow to reconfigure the device via the user program                                    |  |  |  |  |  |

For decentralized peripherals the property can be found in the area "Module parameters > General"

Figure 2-4: Activate configuration control for decentralized peripherals

| Jeneral               |                                                      |
|-----------------------|------------------------------------------------------|
| Configuration control |                                                      |
|                       | Allow to reconfigure the device via the user program |

#### Procedure

- 1. Open your existing TIA Portal project.
- 2. Open the library "LCC".
- 3. Drag and drop the FB "LCC\_ConfigDevice" from the folder "Types" of the library into the folder "Program blocks" of your CPU.

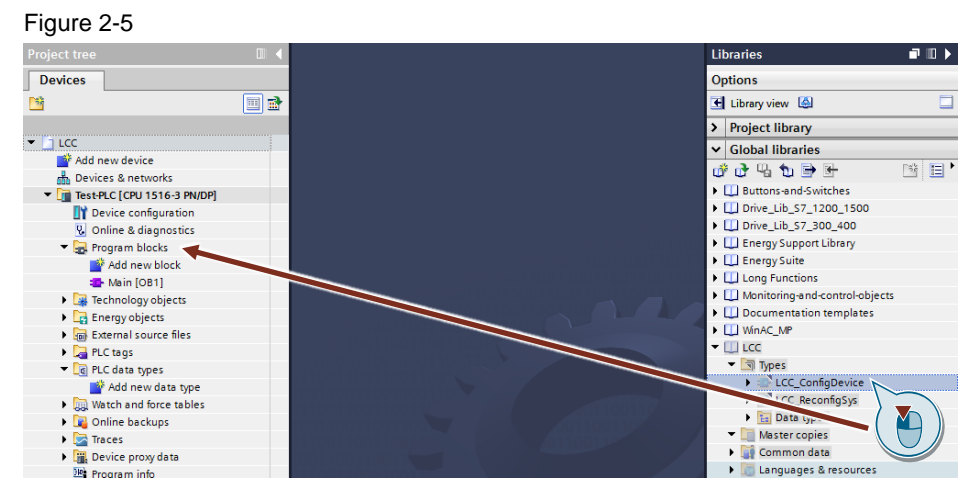

4. Drag and drop the respective PLC data type for your device from the "Types" folder of the library into the "PLC data types" folder of your CPU.

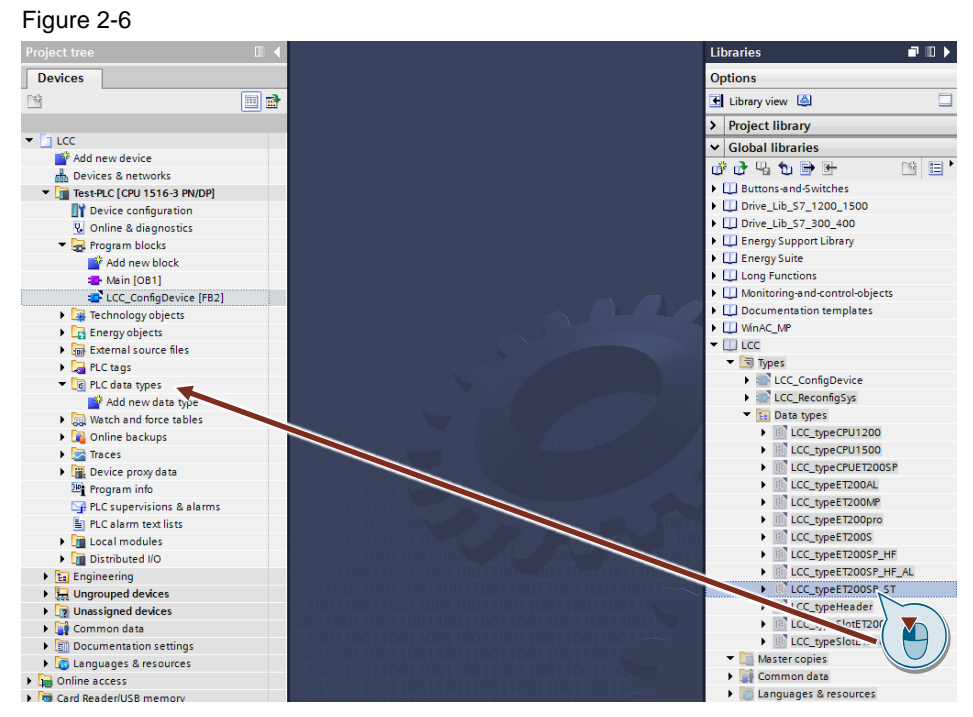

- 5. Create a DB for the tax records and open it.
- 6. For each configuration, create a variable of the respective PLC data type for your device.

| Figure 2-7 |                |    |              |                      |  |  |  |  |
|------------|----------------|----|--------------|----------------------|--|--|--|--|
|            | DataConfigCtrl |    |              |                      |  |  |  |  |
|            | -              | Na | me           | Data type            |  |  |  |  |
| 1          |                | •  | Static       |                      |  |  |  |  |
| 2          |                | •  | recET200Max  | "LCC_typeET200SP_ST" |  |  |  |  |
| З          | -00            | •  | recET200Opt1 | "LCC_typeET200SP_ST" |  |  |  |  |
| 4          |                | •  | recET200Opt2 | "LCC_typeET200SP_ST" |  |  |  |  |

Alternatively, you can also create an array for the configurations:

#### Figure 2-8

|   | DataConfigCtrl |      |     |                   |                         |  |  |
|---|----------------|------|-----|-------------------|-------------------------|--|--|
|   |                | Name |     |                   | Data type               |  |  |
| 1 |                | •    | Sta | atic              |                         |  |  |
| 2 | -00            | •    | •   | configurations    | Array[02] of "LCC_typeE |  |  |
| 3 | -00            |      | •   | configurations[0] | "LCC_typeET200SP_ST"    |  |  |
| 4 | -00            |      | •   | configurations[1] | "LCC_typeET200SP_ST"    |  |  |
| 5 | -00            |      | •   | configurations[2] | "LCC_typeET200SP_ST"    |  |  |

7. Parameterize the slots according to your configurations. Leave the header area unchanged.

#### Figure 2-9

|    | DataConfigCtrl |    |    |      |     |              |                         |             |
|----|----------------|----|----|------|-----|--------------|-------------------------|-------------|
|    |                | Na | me |      |     |              | Data type               | Start value |
| 1  |                | ٠  | St | atic |     |              |                         |             |
| 2  |                | •  | •  | ree  | ET  | 200Max       | "LCC_typeET200SP_ST"    |             |
| З  |                | •  | €  | ree  | ET  | 2000pt1      | "LCC_typeET200SP_ST"    |             |
| 4  |                | •  | ٠  | ree  | ET  | 2000pt2      | "LCC_typeET200SP_ST"    |             |
| 5  |                |    | •  | •    | he  | ader         | "LCC_typeHeader"        |             |
| 6  | -00            |    | •  | •    | slo | ots          | Array[133] of "LCC_type |             |
| 7  |                |    |    | •    | •   | slots[1]     | "LCC_typeSlotET200SP"   |             |
| 8  |                |    |    |      | •   | actSlotNum   | USInt                   | 1           |
| 9  | -00            |    |    |      | •   | slotProperty | USInt                   | 0           |
| 10 |                |    |    | •    | •   | slots[2]     | "LCC_typeSlotET200SP"   |             |
| 11 | -00            |    |    |      | •   | actSlotNum   | USInt                   | 0           |
| 12 |                |    |    |      | •   | slotProperty | USInt                   | 0           |
| 13 |                |    |    | •    | •   | slots[3]     | "LCC_typeSlotET200SP"   |             |
| 14 | -00            |    |    |      | •   | actSlotNum   | USInt                   | 2           |
| 15 |                |    |    |      | •   | slotProperty | USInt                   | 0           |
| 16 | -00            |    |    |      |     | slots[4]     | "LCC typeSlotET200SP"   |             |

In this configuration, the module configured in slot 2 is not present. In this configuration, the module configured in slot 2 is not present.

- 8. Open the OB in which the configuration control is to be carried out (for central setup always OB 100, see section <u>2.2.1</u> and <u>3.2</u>).
- 9. Drag and drop the FB "LCC\_ConfigDevice" into an empty network and create an instance.

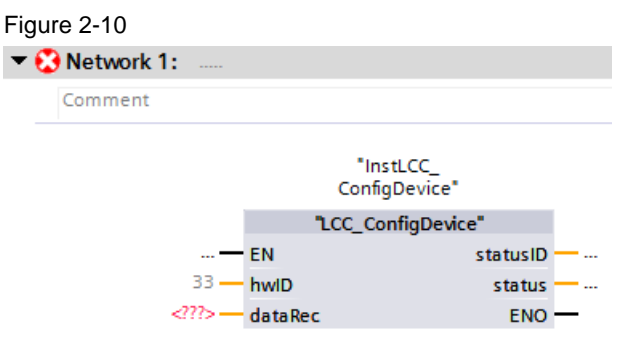

10. Connect the module:

- Create the condition for controlling the respective configuration at input "EN".
- Create the hardware identification of the device to be reconfigured at the "hwID" input (always 33 for CPU).
- Create the control data record of the respective configuration at the "dataRec" input.

### Figure 2-11

| • | Network 1: Max.                    | configuration              |                   |
|---|------------------------------------|----------------------------|-------------------|
|   | Comment                            |                            |                   |
|   |                                    | "InstLCC_<br>ConfigDevice" | I                 |
|   |                                    | "LCC_ConfigDevi            | ce"               |
|   | "DataConfigCtrl".<br>setEt200Max — | EN                         |                   |
|   | "IO_device_<br>1~Head" —           | hwlD                       | statusID —        |
|   | "DataConfigCtrl".<br>recET200Max — | dataRec                    | status —<br>ENO — |

# **Note** If you call the FB in the cyclic program, make sure that the block is not executed cyclically, but only if the device is to be reconfigured.

11. Repeat steps 10 to 11 for each additional configuration. You can use the same instance.

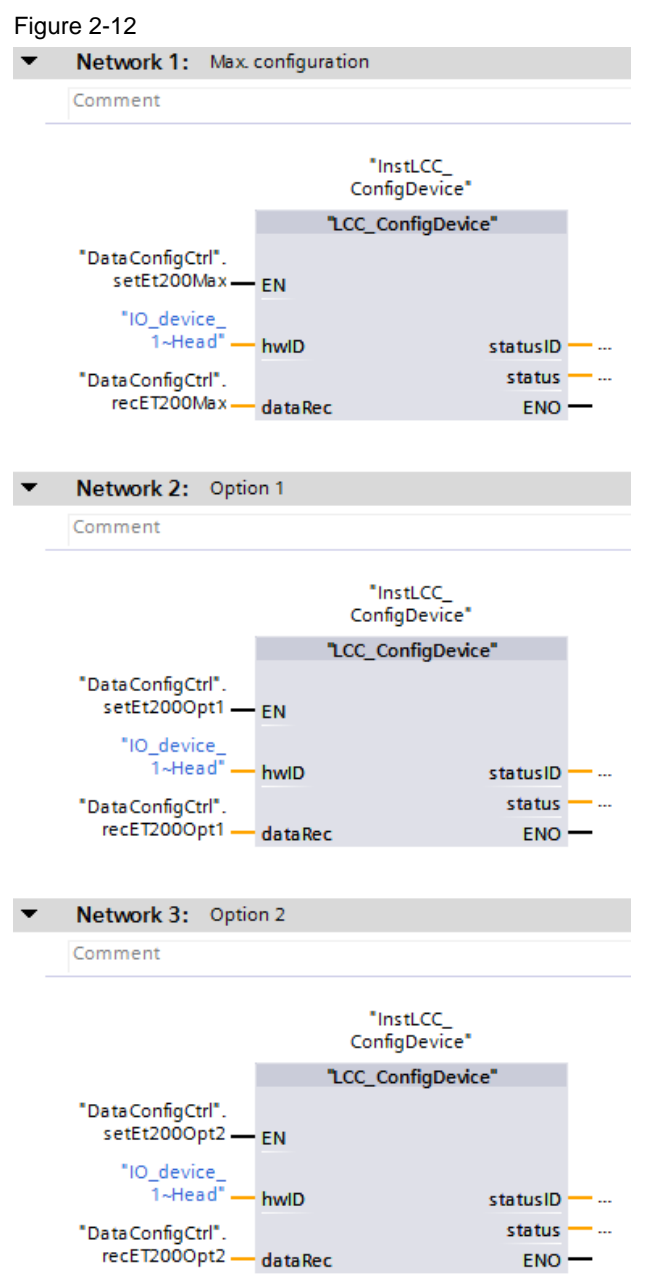

## 2.2.5 Error handling

The FB "LCC\_ConfigDevice" outputs status and error codes at the output "status". The FB internally uses the system instruction "WRREC" and outputs the error codes of this instruction at the parameter "status" in the event of an error (error = true).

The source of the error is specified by the parameter "statusID" as follows:

- statusID = 0: Internal status code
- statusID = 1: System instruction error "WRREC"

### Internal status code (statusID = 0)

Table 2-6: Status code internal error

| Status       | Meaning                                                  |
|--------------|----------------------------------------------------------|
| 16#0000_0000 | Instruction was executed without errors.                 |
| 16#0000_8001 | Control data record at parameter "dataRec" is not known. |

### Error codes of the system instruction "WRREC" (statusID = 1)

The following table lists the most important error codes of the system instruction "WRREC":

Table 2-7: Error codes of the system instruction "WRREC"

| Status                                                                                                    | Meaning                                                                                                    | Remedy / notes                                                                                                    |  |
|----------------------------------------------------------------------------------------------------|----------------------------------------------------------------------------------------------------|----------------------------------------------------------------------------------------------------|--|
| 16#Dx80_B1xx                                                                                                | Invalid length; The length specification in the control data record is incorrect.                                                             | The length and pattern of the area<br>referenced by the parameter "dataRec"<br>must match the data structure stored for<br>the component referenced by "hwID".                                                                                                    |  |
| 16#Dx80_B5xx                                                                                                | Configuration control parameters not assigned.                                                                                                | <ul> <li>Activate the configuration control:</li> <li>All (except ET 200S): Parameter<br/>"Enable reconfiguration of the<br/>device via user program" (range<br/>"configuration control").</li> <li>ET 200S: Parameter "Options<br/>handling" (area "Assembly<br/>parameters").</li> </ul> |  |
| 16#Dx80_B6xx                                                                                                | DP slave or module denies access                                                                                                    | The data structure referenced by the<br>parameter "OPTION_STRUCT" and the<br>component referenced by "ID" are not<br>compliant. Use the data structure<br>provided for the component.                                                                                                    |  |
| 16#Dx80_E2xx                                                                                                | Control data record was<br>transferred in the wrong OB<br>context. The control data<br>record must be transferred in<br>the start-up program. | For configuration control in the central setup, the control data record must be transferred in the start-up OB (OB 100).                                                                                                    |  |
| 16#Dx80_B8xx                                                                                                | Parameter error; module reports invalid parameters.                                                                                           | An error in the parameterization of the slot allocation was detected. Check them for errors.                                                                                                    |  |
| All other status codes of the system instruction "WRREC" can be found in the TIA Portal Information System. |                                                                                                    |                                                                                                    |  |

## 2.3 LCC\_ReconfigSys

### 2.3.1 Description

#### **General Information**

The FB "LCC\_ReconfigSys" is a capsule FB for the S7-1500 which successively calls the system instruction "ReconfigIOSys" in its three modes:

- Mode 1: Deactivation of all IO-Devices in the IO-System.
- Mode 2: Transmission of the control data record "ctrlRec" to the IO-Controller.
- Mode 3: Activation of the IO devices in the IO system according to the transferred control data record.

#### System instruction "ReconfigIOSystem"

The system instruction "ReconfigIOSystem" transmits a control data record to the PROFINET interface of the IO-Controller.

With the system instruction, the topology of the IO system can be adapted to the needs of the application by means of optional IO devices and specified port connections, even during operation, if necessary.

The following figure shows the principle of the system instruction "ReconfigIOSystem".

Figure 2-13: Principle of the system instruction "ReconfigIOSystem"

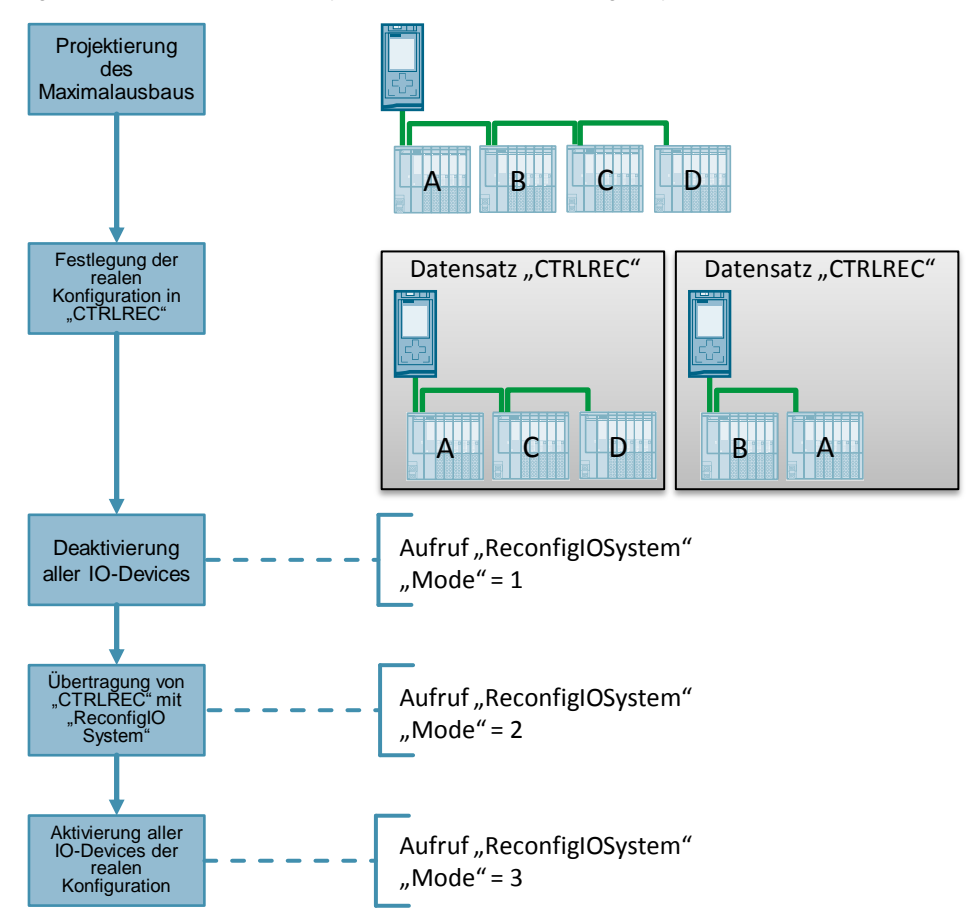

"ReconfigIOSystem" is an asynchronous system instruction. The complete processing of the order takes place via several calls in the different modes (parameter "MODE").

**CAUTION** Depending on the number of optional IO devices or port connections via the user program, reconfiguration can take a long time.

### 2.3.2 Parameters

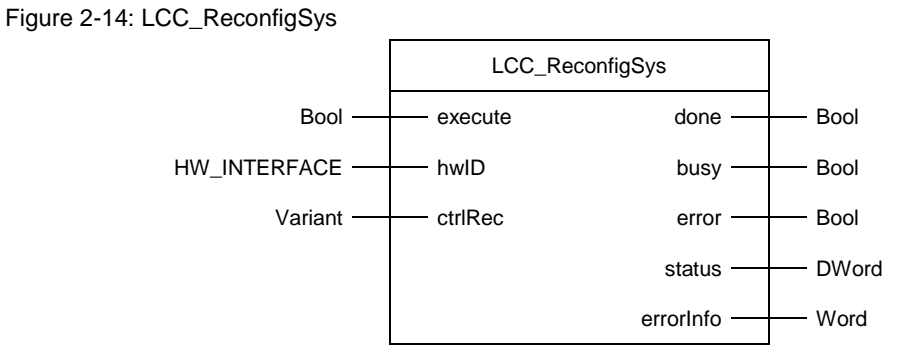

Table 2-8: Parameter of "LCC\_ReconfigSys"

| Name      | P<br>type | Data type    | Comment                                                                    |  |
|-----------|-----------|--------------|----------------------------------------------------------------------------|--|
| execute   | IN        | Bool         | Request to reconfigure the IO System                                       |  |
| hwlD      | IN        | HW_INTERFACE | Hardware identification of the PROFINET interface of the IO-<br>Controller |  |
| ctrlRec   | IN        | Variant      | Control data record to reconfigure the IO system                           |  |
| done      | OUT       | Bool         | Order completed                                                            |  |
| busy      | OUT       | Bool         | Order is being executed                                                    |  |
| error     | OUT       | Bool         | An error has occurred                                                      |  |
| status    | OUT       | DWord        | Parameter "STATUS" of the system instruction<br>"ReconfigIOSystem".        |  |
| errorInfo | OUT       | Word         | Parameter "ERR_INFO" of the system instruction<br>"ReconfigIOSystem".      |  |
|           |           |              | Contains the hardware ID of the IO device that caused the error.           |  |

## 2.3.3 Control data record

The system instruction "ReconfigIOSystem" expects the control data record in the form of an Array of Word or Array of UInt.

The library provides the DB "LCC\_CtrlRec" with a prefabricated structure for easy creation of the control data record.

The FB "LCC\_ReconfigSys" converts the control data record at the parameter "ctrlRec" into an array of UInt. You can therefore use an Array of Word/UInt or one of the prefabricated structures from the DB "LCC\_CtrlRec" for the tax record at the parameter "ctrlRec".

The following table shows the structure of the control data record in the DB "LCC\_CtrlRec".

### Control data record setup

| Name                    | Data type                 | Description                                                                                                    |
|-------------------------|---------------------------|----------------------------------------------------------------------------------------------------|
| version                 | Word                      | Version of the control data record<br>High Byte: 01<br>Low Byte: 00                                                                       |
| numOptDevices           | UInt                      | Number of optional IO devices used in the actual IO system.<br>If no optional IO-Devices are available, "0" must be entered.              |
| actOptDevices           | Array[0n] of<br>HW_DEVICE | Hardware identifiers of the IO devices that<br>are used in the actual IO system. IO<br>devices that are not listed remain<br>deactivated. |
|                         |                           | Use the system constant of the IO-Device (data type "HW_Device").                                                                         |
| numPortInterconnections | UInt                      | Number of port connections to be set.<br>If no port connection is set, "0" must be<br>entered.                                            |
| portInterconnections    | Array[0m] of<br>Struct    | Port connections that are to be set.<br>If no port connection is set, the array can<br>be deleted.                                        |
| portLocal               | HW_INTERFACE              | HW identifier of the local port.<br>Use the system constant of the connected<br>port (data type "HW_Interface").                          |
| portRemote              | HW_INTERFACE              | HW ID of the partner port.                                                                                                    |
|                         |                           | Use the system constant of the connected port (data type "HW_Interface").                                                                 |

Table 2-9: Structure of the control data record

**Note** Port connections that you have configured in the topology cannot be changed via the user program.

Port connections that have neither been configured in the topology nor set via the user program receive the declaration "Any partner" when the IO-Device is activated.

### 2.3.4 Integration into the user project

For general information on dealing with libraries in the TIA Portal, see section <u>3.1</u>.

#### Requirements

- The affected IO-Devices were configured as optional IO-Devices in the hardware configuration.
- The port connections are configured in the topology or the partner ports are set to "Set partner by user program".

#### Procedure

- 1. Open your existing TIA Portal project.
- 2. Open the library "LCC".
- 3. Drag and drop the FB "LCC\_ReconfigSys" from the folder "Types" of the library into the folder "Program blocks" of your CPU.

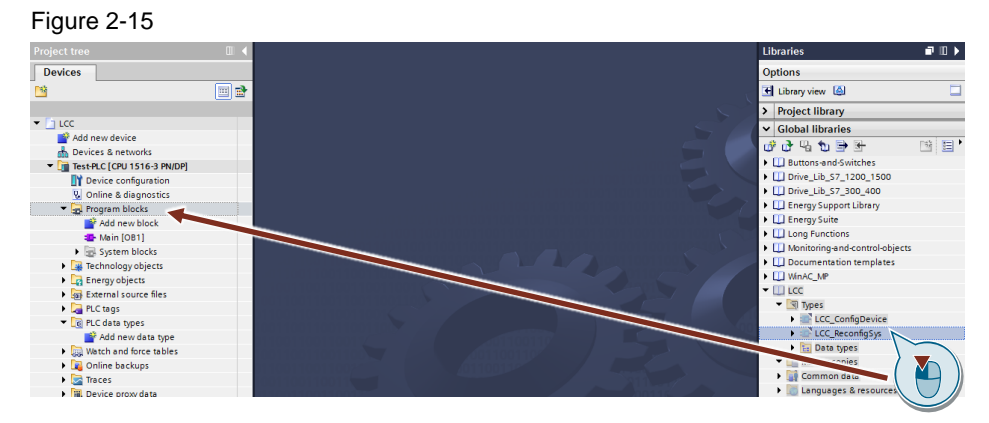

- 4. Drag and drop the DB "LCC\_CtrlRec" from the folder "Master copies" of the library into the folder "Program blocks" of your CPU.
- 5. Open the DB "LCC\_CtrlRec".
- 6. Enter as start value of the variable "numOptDevices" the number of IO-Devices which are to be activated in this configuration.
- 7. Adjust the size of the array "optDevices" to the number of IO-Devices to be activated in this configuration.

 Adjust the size of the array "optDevices" to the number of IO-Devices to be activated in this configuration. You can do this symbolically or absolutely. Figure 2-16

|   | LCO | C_C | Ctrl | Red  | C                  |                     |                        |
|---|-----|-----|------|------|--------------------|---------------------|------------------------|
|   |     | Na  | me   |      |                    | Data type           | Start value            |
| 1 | -   | •   | St   | atic | :                  |                     |                        |
| 2 | -   | •   | •    | ct   | rlRec              | Struct              |                        |
| З | -   |     | •    |      | version            | Word                | 16#0100                |
| 4 | -   |     | •    |      | numOptDevices      | UInt                | 2                      |
| 5 |     |     | •    | ٠    | optDevices         | Array[01] of HW     |                        |
| 6 |     |     |      | •    | optDevices[0]      | HW_DEVICE           | "IO_device_2~IODevice" |
| 7 |     |     |      | •    | optDevices[1]      | HW_DEVICE           | 266                    |
| 8 |     |     | •    |      | numPortInterconn   | UInt                | U                      |
| 9 | -   |     |      | •    | portInterconnectio | Array[01] of Struct |                        |

- 9. If you have not configured a topology, enter the number of port connections to be set as the start value of the variable "numPortInterconnections".
- 10. Adjust the size of the array "portInterconnections" to the number of port connections to be set.
- 11. Specify the hardware identifiers of the ports that are interconnected in this configuration. You can do this symbolically or absolutely.

### Figure 2-17

|    | LCC_CtrlRec |   |           |             |                                    |                     |                                         |
|----|-------------|---|-----------|-------------|------------------------------------|---------------------|-----------------------------------------|
|    | Name        |   | Data type | Start value |                                    |                     |                                         |
| 1  | -           | • | Sta       | atic        |                                    |                     |                                         |
| 2  | -00         | • | •         | ctr         | lRec                               | Struct              |                                         |
| З  |             |   | •         |             | version                            | Word                | 16#0100                                 |
| 4  |             |   | •         |             | numOptDevices                      | UInt                | 2                                       |
| 5  |             |   | •         | ٠           | optDevices                         | Array[01] of HW     |                                         |
| 6  |             |   |           | •           | optDevices[0]                      | HW_DEVICE           | "IO_device_2~IODevice"                  |
| 7  |             |   |           | •           | optDevices[1]                      | HW_DEVICE           | 266                                     |
| 8  |             |   | •         |             | numPortInterconn                   | UInt                | 2                                       |
| 9  | -00         |   | •         | ٠           | portInterconnectio                 | Array[01] of Struct |                                         |
| 10 |             |   |           | •           | <ul> <li>portInterconne</li> </ul> | Struct              |                                         |
| 11 | -00         |   |           |             | portLocal                          | HW_INTERFACE        | "Local~PROFINET_interface_1~Port_1"     |
| 12 |             |   |           |             | portRemote                         | HW_INTERFACE        | "IO_device_2~PROFINET_interface~Port_1" |
| 13 | -00         |   |           | •           | <ul> <li>portInterconne</li> </ul> | Struct              |                                         |
| 14 |             |   |           |             | portLocal                          | HW_INTERFACE        | 261                                     |
| 15 |             |   |           |             | portRemote                         | HW_INTERFACE        | 271                                     |

If you have configured a topology and do not want to set port connections in the user program, you can delete the array.

12. Copy the structure and adjust the start values for each further configuration.

| Fig | Figure 2-18 |    |                     |           |  |
|-----|-------------|----|---------------------|-----------|--|
|     | LCC_CtrlRec |    |                     |           |  |
|     |             | Na | me                  | Data type |  |
| 1   |             | •  | Static              |           |  |
| 2   |             | •  | ctrlRecMax          | Struct    |  |
| З   | -00         | •  | ctrlRecWithoutDrive | Struct    |  |
| 4   |             | •  | ctrlRecXYZ          | Struct    |  |
| 5   |             | •  | <add new=""></add>  |           |  |

- 13. Open the block in which the reconfiguration of the IO system is to be carried out.
- 14. Drag and drop the FB "LCC\_ReconfigSys" into an empty network and create an instance.

Figure 2-19

|         |         | "InstLCC_<br>ReconfigSys" |          |   |
|---------|---------|---------------------------|----------|---|
|         |         | LCC_ReconfigSys"          |          |   |
|         |         |                           | done     |   |
|         |         |                           | busy     |   |
|         | EN      |                           | error    |   |
| false — | execute |                           | status   |   |
| 64 —    | hwlD    | e                         | rrorInfo |   |
| <m></m> | ctrlRec |                           | ENO      | — |

- 15. Connect the module:
  - Create the condition at input "EN" to control the respective configuration.
  - Create the condition at the "execute" input to execute the reconfiguration.
  - Create the hardware identification of the PROFINET interface of the IO-Controller at input "hwID".
  - Create the control data record of the respective configuration at input "ctrlRec".

Figure 2-20

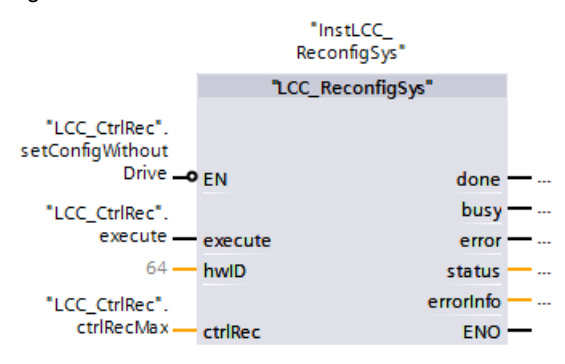

16. Repeat steps 14 to 15 for each additional configuration. You can use the same instance.

Figure 2-21 Network 1: Reconfigure IO system with max. configuration Ŧ Comment "InstLCC\_ ReconfigSys" "LCC\_ReconfigSys" "LCC\_CtrlRec". setConfigWithout Drive - EN done · ... "LCC\_CtrlRec". busy ----execute execute error ... 64 hwID status errorInfo "LCC\_CtrlRec". • .... ctrlRecMax. ENO ctrlRec Network 2: Reconfigure IO system without drive system Comment "InstLCC ReconfigSys" "LCC\_ReconfigSys" "LCC\_CtrlRec". setConfigWithout Drive . EN done —... "LCC\_CtrlRec". execute execute busy — ... 64 hwlD error ---status - ... "LCC\_CtrlRec". errorInfo ctrlRecWithoutDriv - ... e \_ ENO ctrlRec

## 2.3.5 Error handling

The FB "LCC\_ReconfigSys" outputs the status codes of the system instruction "ReconfigIOSystem" at the parameter "status".

The following table lists the most important status codes of the system instruction "ReconfigIOSystem":

| Status       | Meaning                                                                                                    |
|--------------|----------------------------------------------------------------------------------------------------|
| 16#0000_0000 | Order completed without errors                                                                                                    |
| 16#0070_0000 | No order active                                                                                                    |
| 16#0070_0100 | First call of the instruction                                                                                                    |
| 16#0070_0200 | Follow-up call of the instruction (instruction still running, "busy" = true)                                                                                                    |
| 16#0080_9100 | The parameter "hwID" does not address a PROFINET interface (does<br>not exist or has the wrong type, e.g. PROFIBUS interface). The<br>PROFINET interface does not support configuration control of IO<br>systems.         |
| 16#0080_Cx00 | Temporary error, e.g. due to short-term lack of resources.                                                                                                    |
| 16#DF80_AAxx | Error in the structure of the control data record.                                                                                                    |
| 16#DF80_B6xx | Configuration control not possible because either no optional IO device was configured or no port was parameterized with "Partner set in user program". This configuration is a prerequisite for calling the instruction. |
| 16#0080_9400 | Pass-through error codes of the internally called instruction D_ACT_DP.                                                                                                    |
| 16#0080_A000 |                                                                                                    |
| 16#0080_A700 |                                                                                                    |
| 16#0080_AA00 |                                                                                                    |
| 16#0080_AB00 |                                                                                                    |
| 16#0080 AC00 |                                                                                                    |

Table 2-10: Error codes of the system instruction "ReconfigIOSystem"

Note

For more information on the status codes of the "ReconfigIOSystem" system instruction, see the TIA Portal Information System.

## 2.4 PLC-Datentypes

## 2.4.1 LCC\_typeHeader

"LCC\_typeHeader" describes the predefined header area of tax record 196. This PLC data type is used in the device-specific PLC data types and preassigned with the corresponding start values for each device.

The header area consists of the following parameters:

| Table 2-11: Parameters of | the header area |
|---------------------------|-----------------|
|---------------------------|-----------------|

| Name        | Data<br>type | Description                                                                               |  |
|-------------|--------------|-------------------------------------------------------------------------------------------|--|
| blockLength | USInt        | Length of the control data record: 4 bytes + (number of slots * number of bytes per slot) |  |
| blockID     | USInt        | Number of the control data record: 196                                                    |  |
| type        | USInt        | Identifier for the assembly                                                               |  |
| typeSub     | USInt        | Further identifier for the assembly                                                       |  |

The coding of the parameters "type" and "typeSub" is shown in the following table: Table 2-12: Coding of the parameters "type" and "typeSub".

| Module                | type | typeSub |
|-----------------------|------|---------|
| ET 200S/ET 200pro     | 1    | 0       |
| ET 200SP/ET 200SP CPU | 2    | 0       |
| ET 200AL              | 2    | 1       |
| ET 200MP              | 3    | 0       |
| S7-1500               | 4    | 0       |
| S7-1200               | 5    | 0       |

## 2.4.2 LCC\_typeCPU1200

"LCC\_typeCPU1200" describes the control data record for the central structure of a S7-1200 CPU.

Control data record is structured as follows:

| Name      | Data type                 | Description                                                                                                    |  |
|-----------|---------------------------|----------------------------------------------------------------------------------------------------|--|
| header    | LCC_typeHeader            | Header area (see section 2.4.1)                                                                                                    |  |
| slots     | Array[19] of<br>USInt     | <ul> <li>Control elements for the signal board and the peripheral modules of the CPU (slot 1):</li> <li>0: Configured module is not available</li> <li>1-9: Actual position of the configured slot</li> <li>255: Device configuration contains no module at this slot</li> </ul> |  |
| slotsComm | Array[101103]<br>of USInt | <ul> <li>Control elements for the communication modules:</li> <li>101-103: Communication assembly is present (a position change is not supported for communication assemblies)</li> <li>255: Device configuration contains no module at this slot</li> </ul>                     |  |

Table 2-13: Control data record "LCC\_typeCPU1200"

## Note

For more information on configuration control with the S7-1200, refer to the System Manual:

https://support.industry.siemens.com/cs/ww/en/view/109759862/90255715723

## 2.4.3 LCC\_typeCPU1500

"LCC\_typeCPU1500" describes the control data record for the central structure of a S7-1500 CPU.

Control data record is structured as follows:

| Table 2-14         | Control data | record "I CC | typeCPU1500" |
|--------------------|--------------|--------------|--------------|
| $1 able 2^{-17}$ . | Control date |              |              |

| Name   | Data type              | Description                                                                                                    |
|--------|------------------------|----------------------------------------------------------------------------------------------------|
| header | LCC_typeHeader         | Header area (see section 2.4.1)                                                                                                    |
| slots  | Array[031] of<br>USInt | <ul> <li>Control elements:</li> <li>0 to maximum slot Actual position of the configured slot</li> <li>255: Module is not available</li> </ul> |

| Note | The CPU is always plugged into slot 1 and is not an element of the configuration |
|------|----------------------------------------------------------------------------------|
|      | control, but controls it. "slots[1]" must always have the value "1".             |

# **Note** For more information on configuration control with the S7-1500, refer to the System Manual:

https://support.industry.siemens.com/cs/ww/en/view/59191792/105312769803

## 2.4.4 LCC\_typeCPUET200SP

"LCC\_typeCPUET200SP" describes the control data record for the central structure of an ET 200SP CPU.

Control data record is structured as follows:

| Name   | Data type                            | Description                                                |
|--------|--------------------------------------|------------------------------------------------------------|
| header | LCC_typeHeader                       | Header area (see section 2.4.1)                            |
| slots  | Array[166] of<br>LCC_typeSlotET200SP | slots[1]: Element for the CPU (slot 1): Always 1           |
|        |                                      | slots[266]: Control elements for the<br>peripheral modules |

# **Note** The CPU is always plugged into slot 1 and is not an element of the configuration control, but controls it. "slots[1]" must always have the value "1".

The control elements of the slots are defined in the PLC data type "LCC\_typeSlotET200SP" and consist of the following parameters:

| Table 2-16     | Structure | "I CC | typeSlotE | T200.SP" |
|----------------|-----------|-------|-----------|----------|
| Table $2-10$ . | Siluciule | LCC_  |           | 120035   |

| Name          | Description                                                                                                    |  |
|---------------|----------------------------------------------------------------------------------------------------|--|
| actSlotNumber | <ul> <li>Assignment of configured slot to actual slot:</li> <li>0: Configured module is not available</li> <li>1 to maximum slot: Actual position of the configured slot</li> <li>128 + slot: Empty slot with BU cover + actual position of the configured slot (see note)</li> </ul> |  |
| slotProperty  | <ul> <li>Properties of the slot:</li> <li>0: Acceptance of the configured parameters</li> <li>1: Opening a new potential group (replacement of a BUB the BUD)</li> </ul>                                                                                                    |  |

Note

When encoding an empty space (value: 128) also the slot number of the empty slot. A combination of empty space and non-existent module is not permitted.

#### 2.4.5 LCC\_typeET200AL

"LCC typeET200AL" describes the control data record for the decentralized periphery ET 200AL.

Control data record is structured as follows:

| Name        | Data type                              | Description                                                   |
|-------------|----------------------------------------|---------------------------------------------------------------|
| header      | LCC_typeHeader                         | Header area (see section 2.4.1)                               |
| connection1 | Struct                                 | Control elements for "ET_connection_1"                        |
| interface   | LCC_typeSlotET200AL                    | Control elements for the topology module<br>"ET_connection_1" |
| slots       | Array[217] of LCC_<br>typeSlotET200AL  | Control elements for slots 2 to 17                            |
| connection2 | Struct                                 | Controls for ET_connection_2                                  |
| interface   | LCC_typeSlotET200AL                    | Controls for the topology module<br>"ET_connection_2"         |
| slots       | Array[1934] of LCC_<br>typeSlotET200AL | Control elements for slots 19 to 34                           |

Table 2-17: Control data record "LCC\_typeET200AL"

#### Note

The slots for "ET\_connection\_1" and "ET\_connection\_2" are statically defined in the GSD file. "ET\_connection\_1" is always fixed at slot 1 and "ET\_Connection\_2" at slot 18. "connection1.actSlotNumber" must always have the value "1" and "connectio2.actSlotNumber" must always have the value "18".

The control elements of the slots are defined in the PLC data type "LCC\_typeSlotET200AL" and consist of the following parameters:

| Fable 2-18: | Setup | "LCC_ | _typeSlotET | 200AL" |
|-------------|-------|-------|-------------|--------|
|-------------|-------|-------|-------------|--------|

| Name          | Description                                                                                                    |  |
|---------------|----------------------------------------------------------------------------------------------------|--|
| actSlotNumber | <ul> <li>Assignment of configured slot to actual slot:</li> <li>0: Configured module is not available</li> <li>2 to 17 or 19 to maximum slot: Actual position of the configured slot<br/>(1 and 18 are reserved for the topology modules)</li> </ul> |  |
| reserved      | Reserved                                                                                                    |  |

#### Note

Further information on configuration control with the ET 200AL can be found in the manual:

https://support.industry.siemens.com/cs/ww/en/view/89254965/94009654923

## 2.4.6 LCC\_typeET200MP

"LCC\_typeET200MP" describes the control data record for the decentralized periphery ET 200MP.

Control data record is structured as follows:

| Name   | Data type              | Description                                                                                                    |  |
|--------|------------------------|----------------------------------------------------------------------------------------------------|--|
| header | LCC_typeHeader         | Header area (see section $2.4.1$ )                                                                                                    |  |
| slot0  | USInt                  | <ul> <li>Control element for the power module (slot 0):</li> <li>0: As configured</li> <li>127: Configured module is not available</li> </ul>                                        |  |
| slots  | Array[231] of<br>USInt | <ul> <li>Control elements for the peripheral modules:</li> <li>2 to maximum slot: Actual position of the configured slot</li> <li>127: Configured module is not available</li> </ul> |  |

Table 2-19: Control data record "LCC\_typeET200MP"

# **Note** The interface module (slot 1) is not an element of the configuration control, but controls it.

**Note** Further information on configuration control with the ET 200MP can be found in the system manual:

https://support.industry.siemens.com/cs/ww/en/view/59191792/105312769803

### 2.4.7 LCC\_typeET200pro

"LCC\_typeET200pro" describes the control data record for the decentralized periphery ET 200pro.

Control data record is structured as follows:

| Name       | Data type      | Description                                                                       |  |
|------------|----------------|-----------------------------------------------------------------------------------|--|
| header     | LCC_typeHeader | Header area (see section 2.4.1)                                                   |  |
| slots[1]   | Array[117] of  | Control element for the power module (slot 1):                                    |  |
|            | USInt          | O: Configured module is not available                                             |  |
|            |                | 1: Module is available                                                            |  |
| slots[217] |                | Control elements for the peripheral modules:                                      |  |
|            |                | O: Configured module is not available                                             |  |
|            |                | <ul> <li>1 to maximum slot: Actual position of the<br/>configured slot</li> </ul> |  |
|            |                | <ul> <li>128 + slot: Reserve module permitted + actual<br/>Slot</li> </ul>        |  |

Table 2-20: Control data record "LCC\_typeET200pro"

#### Note

The interface module (slot 1) is not an element of the configuration control, but controls it.

## 2.4.8 LCC\_typeET200S

"LCC\_typeET200S" describes the control data record for the ET 200S decentralized periphery.

Control data record is structured as follows:

| Name       | Data type              | Description                                                                                                    |  |
|------------|------------------------|----------------------------------------------------------------------------------------------------|--|
| header     | LCC_typeHeader         | Header area (see section 2.4.1)                                                                                                    |  |
| slots[1]   | Array[163] of<br>USInt | Control element for the power module (slot 1):<br>Always 1.                                                                                                    |  |
| slots[263] |                        | <ul> <li>Control elements for the peripheral modules:</li> <li>0: Configured module is not available</li> <li>2 to maximum slot: Actual position of the configured slot</li> <li>128 + slot: Reserve module permitted + actual Slot</li> </ul> |  |

Table 2-21: Control data record "LCC\_typeET200MP"

**Note** The interface module (slot 1) is not an element of the configuration control, but controls it.

**Note** Further information on configuration control with the ET 200S can be found in the system manual:

https://support.industry.siemens.com/cs/ww/en/view/30598131/23717484555

## 2.4.9 LCC\_typeET200SP\_HF

"LCC\_typeET200SP\_HF" describes the control data record for the decentralized periphery ET 200SP HF.

Control data record is structured as follows:

| Table 2-22: | Control da | ta record | "LCC_ | _typeET200SP_ | _HF" |
|-------------|------------|-----------|-------|---------------|------|

| Name   | Data type                            | Description                        |
|--------|--------------------------------------|------------------------------------|
| header | LCC_typeHeader                       | Header area (see section 2.4.1)    |
| slots  | Array[165] of<br>LCC_typeSlotET200SP | Control elements for slots 1 to 65 |

# **Note** The interface module (slot 0) is not an element of the configuration control, but rather controls it.

The control elements of the slots are defined in the PLC data type "LCC\_typeSlotET200SP" and consist of the following parameters:

| Name          | Description                                                                                                    |  |
|---------------|----------------------------------------------------------------------------------------------------|--|
| actSlotNumber | <ul> <li>Assignment of configured slot to actual slot:</li> <li>0: Configured module is not available</li> <li>1 to maximum slot. Actual position of the configured slot</li> </ul> |  |
|               | <ul> <li>To maximum slot. Actual position of the configured slot</li> <li>128 + slot: Empty slot with BU cover + actual position of the configured slot (see note)</li> </ul>       |  |
| slotProperty  | <ul> <li>Properties of the slot:</li> <li>0: Acceptance of the configured parameters</li> <li>1: Opening a new potential group (replacement of a BUB by BUD)</li> </ul>             |  |

**Note** When encoding an empty space (value: 128) also the slot number of the empty slot. A combination of empty space and non-existent module is not permitted.

**Note** Further information on configuration control with the ET 200SP can be found in the manual:

https://support.industry.siemens.com/cs/ww/en/view/58649293/95505151243

## 2.4.10 LCC\_typeET200SP\_HF\_AL

"LCC\_typeET200SP\_HF\_AL" describes the control data record for the ET 200SP HF decentralized periphery with ET 200AL extension. Control data record is structured as follows:

| ······································ |                                       |                                                                                                |  |
|----------------------------------------|---------------------------------------|------------------------------------------------------------------------------------------------|--|
| Name                                   | Data type                             | Description                                                                                    |  |
| header                                 | LCC_typeHeader                        | Header area (see section 2.4.1)                                                                |  |
| slotsET200SP                           | Array[165] of<br>LCC_typeSlotET200SP  | Control elements for the peripheral modules of the ET 200SP (see Table 2-23)                   |  |
| slotsET200AL                           | Array[6681] of<br>LCC_typeSlotET200AL | Control elements for the peripheral modules of the ET 200AL expansion (see <u>Table 2-18</u> ) |  |

Table 2-24: Control data record "LCC\_typeET200SP\_HF"

# **Note** The interface module (slot 0) is not an element of the configuration control, but rather controls it.

The control elements of the ET 200SP are described in table 2-24.

The control elements of the ET 200AL extension are defined in the PLC data type "LCC\_typeSlotET200AL" and consist of the following parameters:

Table 2-25: Setup "LCC\_typeSlotET200AL"

| Name          | Description                                                                                                    |
|---------------|----------------------------------------------------------------------------------------------------|
| actSlotNumber | <ul> <li>Assignment of configured slot to actual slot:</li> <li>0: Configured module is not available</li> <li>66 to 81: Actual position of the configured slot</li> </ul> |
| reserved      | Reserved                                                                                                    |

**Note** Further information on configuration control with the ET 200SP can be found in the manual:

https://support.industry.siemens.com/cs/ww/en/view/58649293/95505151243

## 2.4.11 LCC\_typeET200SP\_ST

"LCC\_typeET200SP\_ST" describes the control data record for the decentralized periphery ET 200SP ST.

Control data record is structured as follows:

| Table 2-26: | Control dat | a record | "LCC_ | typeET200SP_ | _HF" |
|-------------|-------------|----------|-------|--------------|------|

| Name   | Data type                            | Description                                 |
|--------|--------------------------------------|---------------------------------------------|
| header | LCC_typeHeader                       | Header area (see section 2.4.1)             |
| slots  | Array[133] of<br>LCC_typeSlotET200SP | Control elements for the peripheral modules |

# **Note** The interface module (slot 0) is not an element of the configuration control, but rather controls it.

The control elements of the slots are defined in the PLC data type "LCC\_typeSlotET200SP" and consist of the following parameters:

| Table 2-27: Setup "LO | CC_typeSlotET200SP" |
|-----------------------|---------------------|
|-----------------------|---------------------|

| Name          | Description                                                                                                    |  |
|---------------|----------------------------------------------------------------------------------------------------|--|
| actSlotNumber | <ul> <li>Assignment of configured slot to actual slot:</li> <li>0: Configured module is not available</li> <li>1 to maximum slot: Actual position of the configured slot</li> </ul> |  |
|               | <ul> <li>128 + slot: Empty slot with BU cover + actual position of the<br/>configured slot (see note)</li> </ul>                                                                    |  |
| slotProperty  | Properties of the slot:                                                                                                    |  |
|               | 0: Acceptance of the configured parameters                                                                                                    |  |
|               | <ul> <li>1: Opening a new potential group (replacement of a BUB by<br/>BUD)</li> </ul>                                                                                              |  |

**Note** When encoding an empty space (value: 128) also the slot number of the empty slot. A combination of empty space and non-existent module is not permitted.

**Note** Further information on configuration control with the ET 200SP can be found in the manual:

https://support.industry.siemens.com/cs/ww/en/view/58649293/95505151243

## 3 Useful information

## 3.1 Library in the TIA Portal

Most of the blocks are stored as types in the library. Thus the modules are versioned and can use the following advantages:

- Central update function for library elements
- Versioning of library elements
- **Note** Information on the general handling of libraries can be found in the Programming Guide for S7-1200/1500 in the section "Libraries":

https://support.industry.siemens.com/cs/ww/en/view/81318674

**Note** All blocks in the library were created according to the programming style guide:

https://support.industry.siemens.com/cs/ww/en/view/81318674

For more information on libraries, visit the TIA Portal:

- How do you open libraries in STEP 7 (TIA Portal)? <u>https://support.industry.siemens.com/cs/ww/en/view/37364723</u>
- In less than 10 minutes, TIA Portal: Time Savers Global libraries <u>https://support.industry.siemens.com/cs/ww/en/view/78529894</u>
- Which elements from STEP 7 (TIA Portal) can be stored in a library as a type or as a copy template? https://support.industry.siemens.com/cs/ww/en/view/109476862
- How can you automatically open a global library when starting TIA Portal V13 or higher and use it e.g. as a corporate library? <u>https://support.industry.siemens.com/cs/ww/en/view/100451450</u>

## 3.2 Rules for configuration control

In this section you will find the rules for configuration control that must be observed when using the LCC library described here.

#### General rules

- Slot entries in the control data set outside the configured target configuration are ignored.
- The tax record can be shortened. The entries up to the last slot of the current nominal configuration must be contained.
- Each actual slot may only be present once in the control data record.
- An actual slot may only be assigned to one configured slot.
- The control data record is retentively stored in the CPU or the interface module.
- Diagnostic messages of the modules always refer to the maximum configuration according to the hardware configuration.

#### Rules for the S7-1500 with firmware 1.5 and 1.6

- No CP/CM may be plugged into the central configuration. If you have configured a module of this type and have activated the configuration control, you cannot load the configuration.
- If you have activated the configuration control, the CPU is not ready for operation without control data record. The control data record must already be transferred in the start-up OB (OB 100).
- For addressing, use the hardware identification 33 (decimal) to write the control data record (see section <u>2.2.2</u>).
- The control data record is rententively stored in the CPU, so that with unchanged configuration no rewriting of the control data record 196 is necessary at restart.
   Before commissioning an overall reset of the CPU is recommended in order to delete a possibly existing control data record.
- System power supply modules (PS) can also be reconfigured via the configuration controller.
   For a system power supply module (PS) in slot 0, it is recommended not to reconfigure.

#### Appendix Δ

#### 4.1 Service and Support

### **Industry Online Support**

Do you have any questions or need assistance?

Siemens Industry Online Support offers round the clock access to our entire service and support know-how and portfolio.

The Industry Online Support is the central address for information about our products, solutions and services.

Product information, manuals, downloads, FAQs, application examples and videos - all information is accessible with just a few mouse clicks: https://support.industry.siemens.com

### **Technical Support**

The Technical Support of Siemens Industry provides you fast and competent support regarding all technical gueries with numerous tailor-made offers - ranging from basic support to individual support contracts. Please send queries to Technical Support via Web form:

www.siemens.com/industry/supportrequest

#### SITRAIN – Training for Industry

We support you with our globally available training courses for industry with practical experience, innovative learning methods and a concept that's tailored to the customer's specific needs.

For more information on our offered trainings and courses, as well as their locations and dates, refer to our web page: www.siemens.com/sitrain

#### Service offer

Our range of services includes the following:

- Plant data services
- Spare parts services
- Repair services .
- On-site and maintenance services
- Retrofitting and modernization services •
- Service programs and contracts

You can find detailed information on our range of services in the service catalog web page:

https://support.industry.siemens.com/cs/sc

#### Industry Online Support app

You will receive optimum support wherever you are with the "Siemens Industry Online Support" app. The app is available for Apple iOS, Android and Windows Phone:

https://support.industry.siemens.com/cs/ww/en/sc/2067

## 4.2 Links and literature

| Table 4-1: | Links and | literature |
|------------|-----------|------------|
|------------|-----------|------------|

| No. | Торіс                                                                                                    |  |
|-----|----------------------------------------------------------------------------------------------------|--|
| \1\ | Siemens Industry Online Support<br>https://support.industry.siemens.com                                                                         |  |
| \2\ | Link to the article page of the application example<br>https://support.industry.siemens.com/cs/ww/en/view/29430270                              |  |
| \3\ | System Manual SIMATIC S7 S7-1200 Automation System<br>https://support.industry.siemens.com/cs/ww/en/view/109759862                              |  |
| \4\ | System Manual SIMATIC S7-1500, ET 200MP Automation System<br>https://support.industry.siemens.com/cs/ww/en/view/59191792                        |  |
| \5\ | System Manual SIMATIC ET 200SP Decentralized Peripheral System<br>https://support.industry.siemens.com/cs/ww/en/view/58649293                   |  |
| \6\ | Device Manual SIMATIC Decentral Periphery ET 200S Interface Module IM151-3<br>PN<br>https://support.industry.siemens.com/cs/ww/en/view/30598131 |  |
| \7\ | System Manual SIMATIC ET 200AL Decentralized Peripheral System<br>https://support.industry.siemens.com/cs/ww/en/view/89254965                   |  |
| \8\ | PROFINET Function Manual with STEP 7 V15<br>https://support.industry.siemens.com/cs/ww/en/view/49948856                                         |  |

## 4.3 Change history

Table 4-2: Change history

| Version | Date    | Change                                                                                                    |  |
|---------|---------|----------------------------------------------------------------------------------------------------|--|
| V1.0    | 09/2014 | First version                                                                                                    |  |
| V1.1    | 11/2015 | PLC data types for ET 200SP ST, ET 200SP HF, ET 200SP<br>HF + ET 200AL added                                                                        |  |
| V1.2    | 03/2017 | Upgraded to STEP 7 V14                                                                                                    |  |
| V2.0    | 11/2018 | Library renamed to "LCC"<br>Library adapted according to programming styleguide for<br>S7-1200/1500<br>Blocks and PLC data types versioned as types |  |